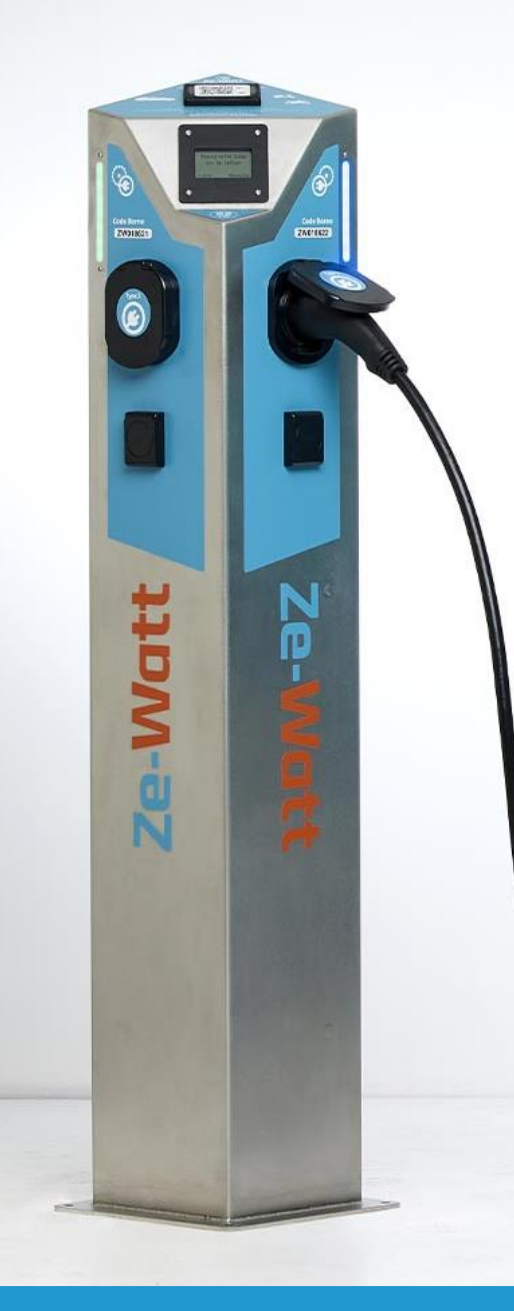

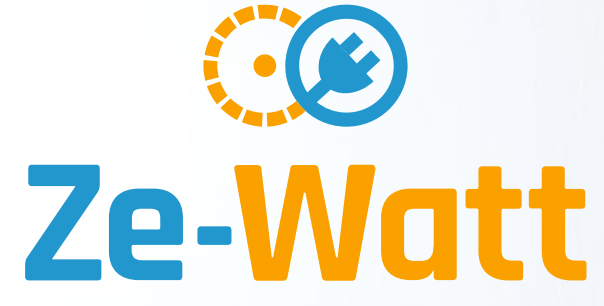

Faciliter la mobilité électrique

Guide Usagers 2024

À l'attention des conducteurs de véhicules personnels

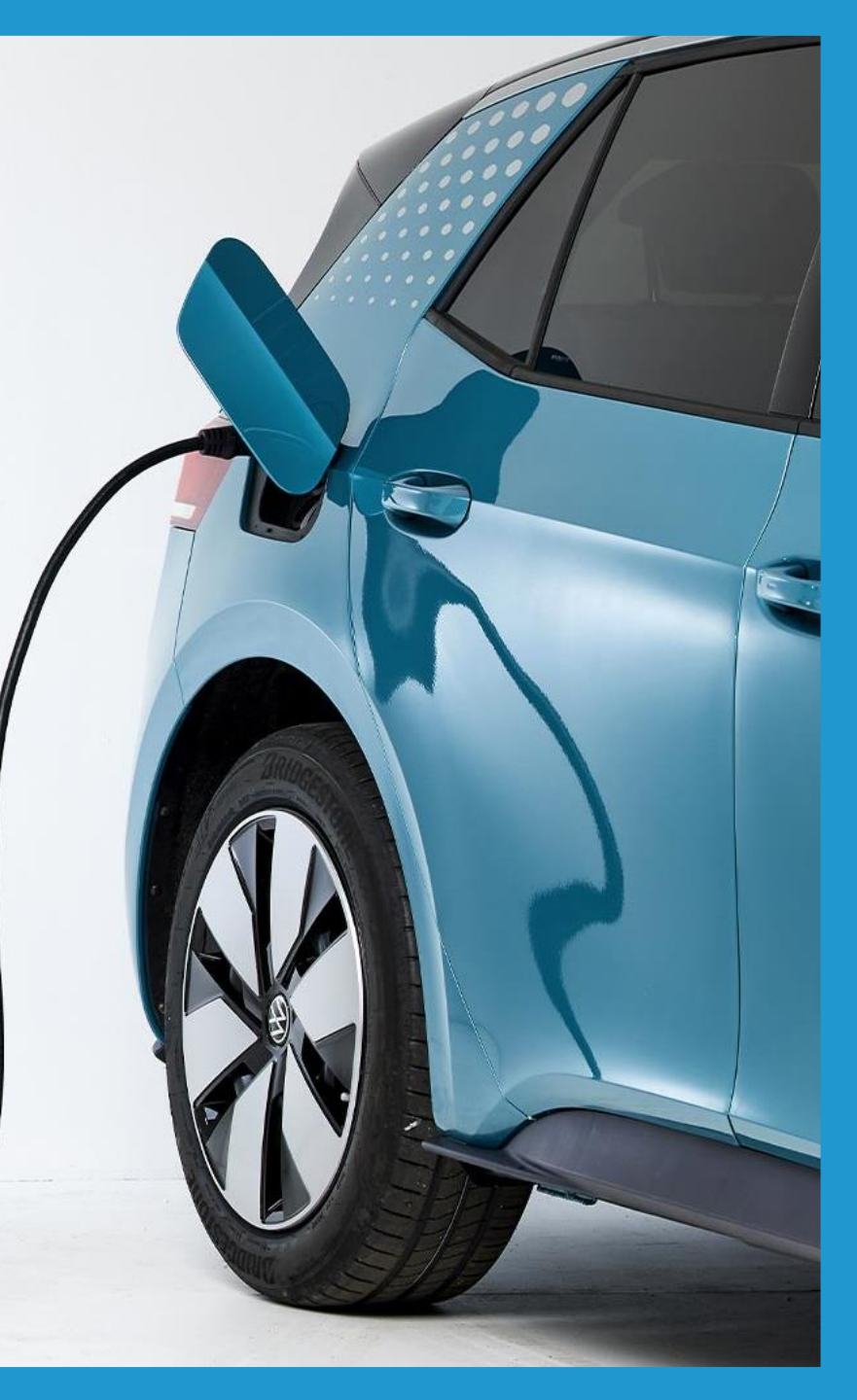

## POUR CRÉER SON COMPTE

Je peux me connecter :

 En scannant le QR code présent sur une borne de mon site de recharge

 À partir de l'application mobile Ze-Watt

Votre inscription

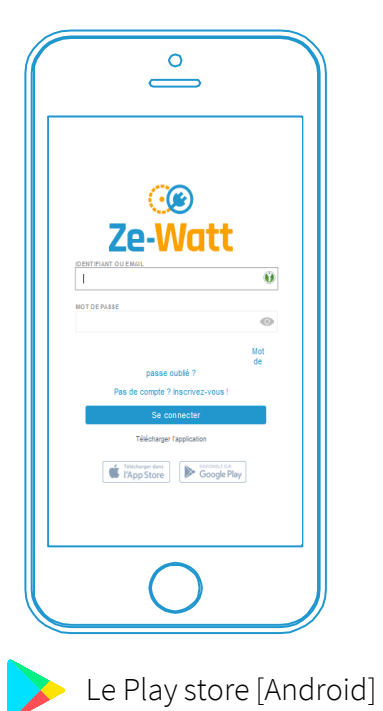

L'app store [Apple]

Ą

En me connectant depuis le site my.ze-watt.com

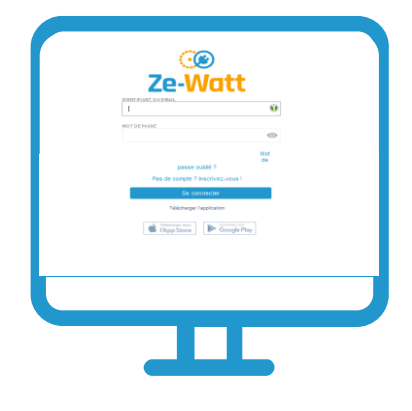

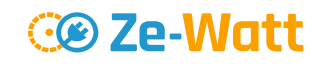

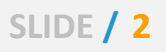

## TÉLÉCHARGEZ L'APPLICATION MOBILE

Avec l'application mobile , je peux :

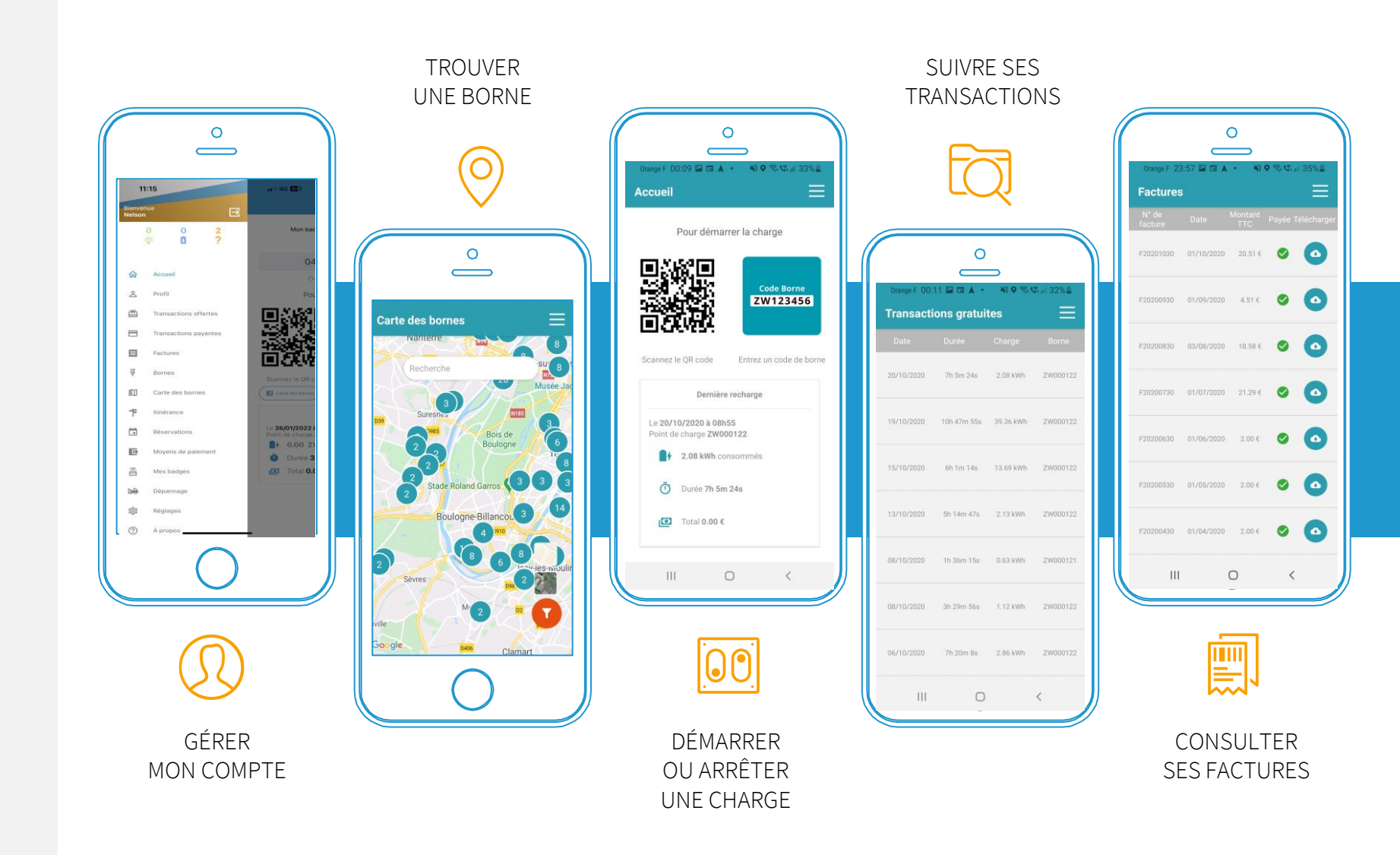

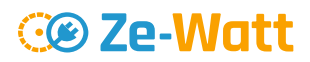

## POUR CRÉER SON COMPTE

Ze-Watt

Je renseigne <u>mes coordonnées</u> pour l'envoi du badge.

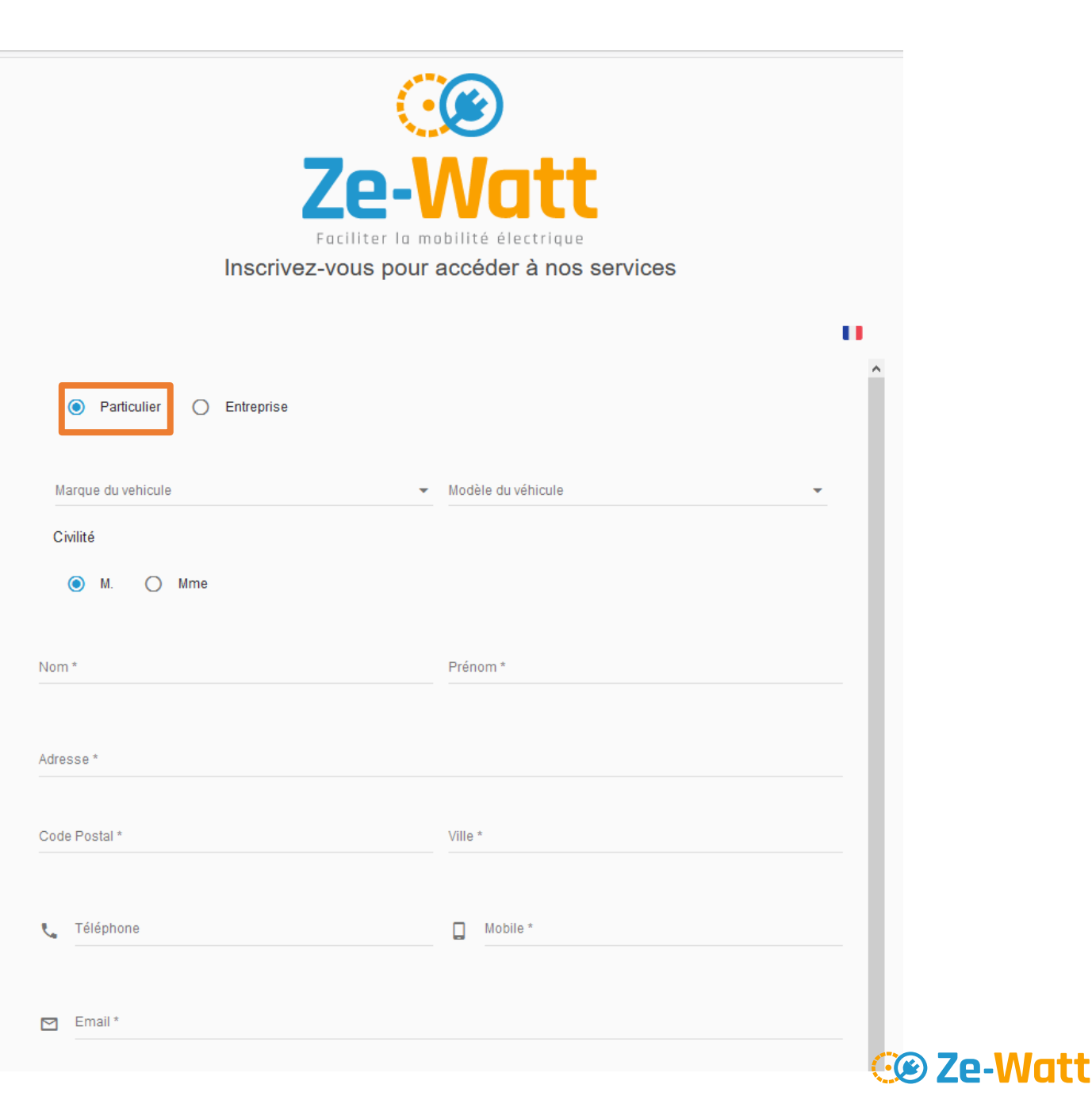

## **POUR CRÉER SON COMPTE**

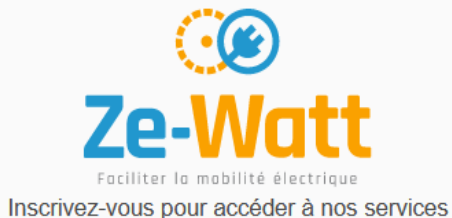

Ze-Watt

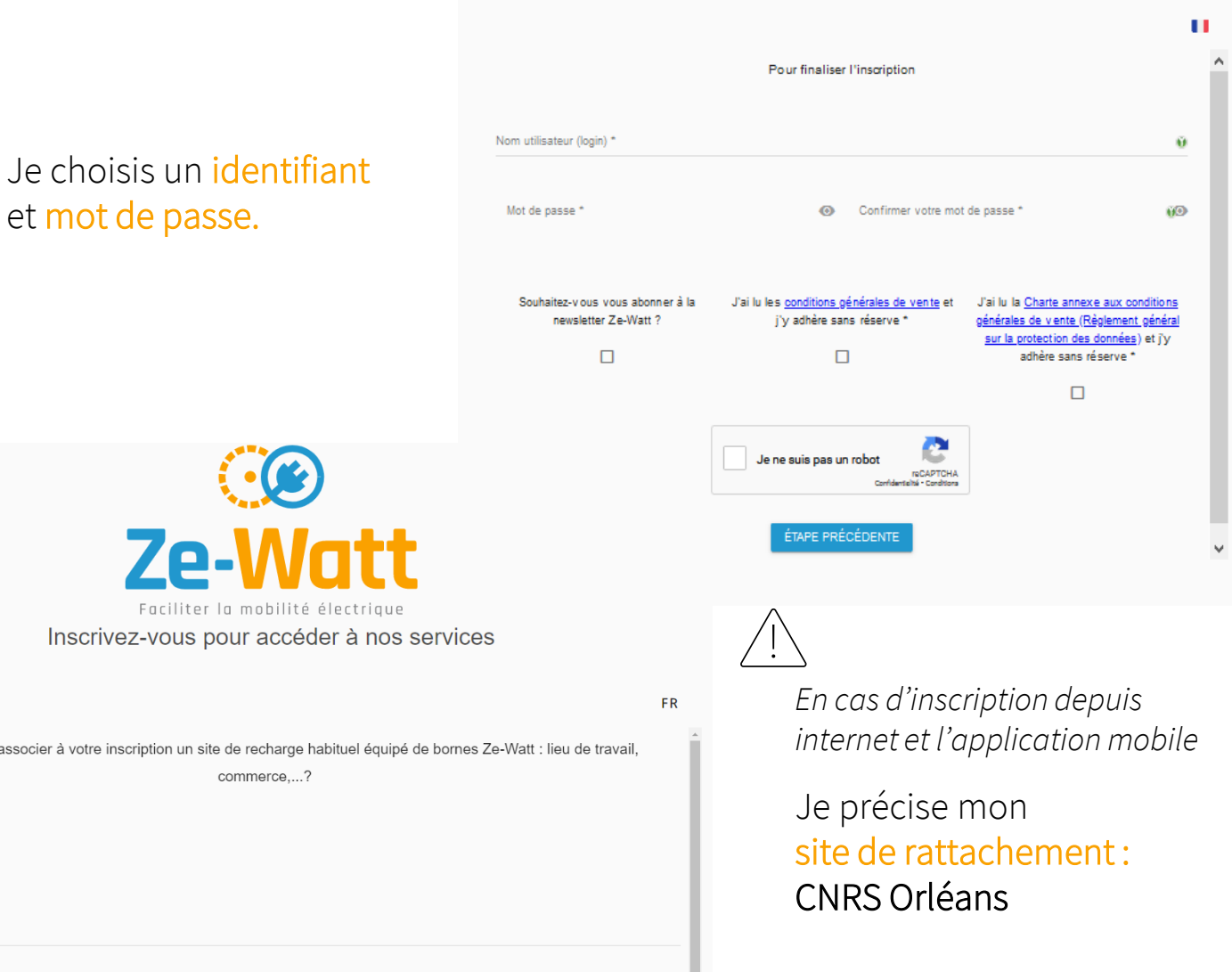

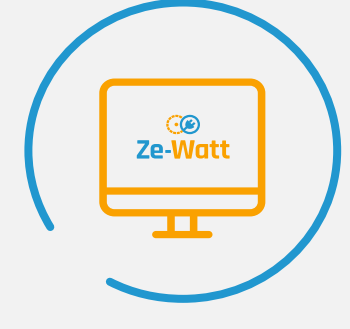

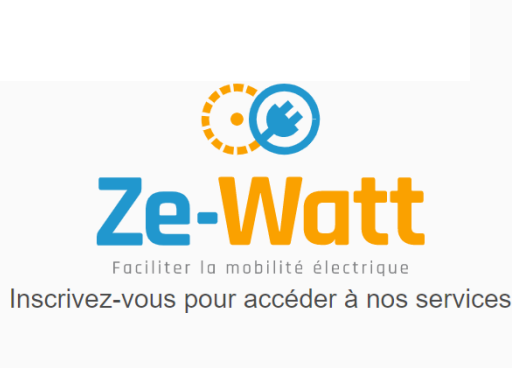

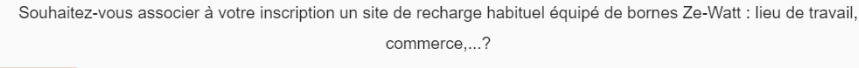

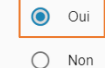

Site \*

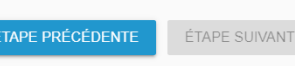

## POUR GÉRER SON COMPTE

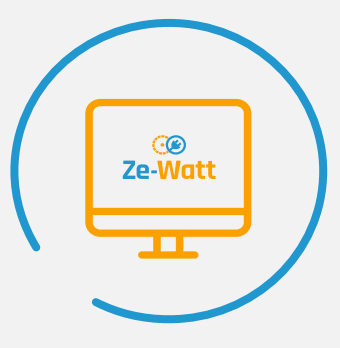

Mon compte est créé! je peux accéder à mon espace personnel.

|   | €<br>Ze-Watt     | 🗊 Tableau de bord                               |
|---|------------------|-------------------------------------------------|
| ŵ | Accueil          |                                                 |
| Ē | Mes recharges    | Dernières transactions                          |
| Ð | Mes factures     | Vous n'avez pas encore effectué de transaction. |
| Ŗ | Points de charge |                                                 |
|   | Carte des bornes |                                                 |
|   | Réservations     |                                                 |
| Ŧ | ltinérance       |                                                 |
| ê | Mes badges       |                                                 |
| 0 | À propos         |                                                 |

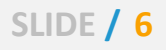

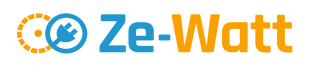

## **POUR ACTIVER** SON COMPTE, **CRÉER UN MANDAT DE PRÉLÈVEMENT SEPA**

(EN CAS DE RECHARGES PAYANTES **SUR VOTRE SITE)** 

| / |              |  |
|---|--------------|--|
|   | œ<br>Ze-Watt |  |
|   |              |  |
|   | $\smile$     |  |

Sur mon espace personnel :

| Jacc                                                                        | ede a mon profit.                      | Com                   | Moyens de paieme                                               | nt                |
|-----------------------------------------------------------------------------|----------------------------------------|-----------------------|----------------------------------------------------------------|-------------------|
| identifiants de connexion                                                   |                                        | Accueil               | Type Compte                                                    |                   |
| 3                                                                           |                                        | 2 Profil              |                                                                |                   |
| ga                                                                          |                                        | Transactions offertes |                                                                |                   |
| CHANGER MON MOT DE PASSE                                                    |                                        | Transactions payantes | Slim Pay                                                       |                   |
| s moyens de palement<br>s n'avez nas encorre renseioné de moven de palement |                                        | Factures              | Renseignez vos coordonnées bancaires :                         |                   |
|                                                                             | ède au paramétrage.                    | <b>₽</b> Bornes       | Renseignez votre IBAN<br>ou choisir                            | un autre format ( |
|                                                                             |                                        | 🕅 Carte des bornes    | Annuler                                                        | Continue          |
|                                                                             | Slim Pav                               | 茾 Itinérance          | Pour en savoir plus sur le traitement des donni<br>diquez ici. | es personnelles,  |
|                                                                             |                                        | Réservations          | 🖞 Sécurisé par <b>Silm Pa</b> y                                |                   |
|                                                                             | Renseignez vos coordonnées bancaires : | Moyens de paiement    |                                                                |                   |
| Je renseigne mes données<br>bancaires ici.                                  | Renseignez votre IBAN C                | Arrow Mes badges      |                                                                |                   |
|                                                                             | ou choisir ún autre romac (rob,)       | Dépannage             | Aiouter u                                                      |                   |
|                                                                             | Annuler Continuer y                    | ស្ត្រី Réglages       | Ajouter un mandat de pré                                       | èvement           |
|                                                                             | 🖞 Sécurisé par Slim Pay 🥨 Ze-Watt 🕯    | À propos              | woyer de parement par de                                       | -                 |

#### à partir de l'application mobile.

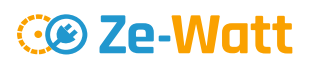

### POUR VISUALISER LES BORNES

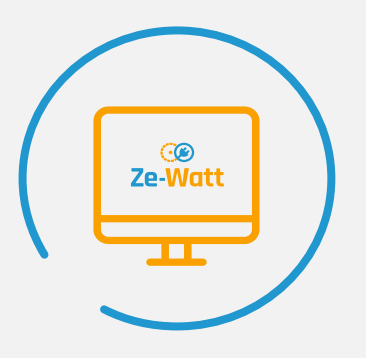

Dans l'onglet « carte des bornes » je clique sur :

- Mon site : pour voir les bornes sur mon site de rattachement
- **Mon groupe** : pour voir toutes les bornes du CNRS
- **Itinérance** : pour voir les bornes du réseau public

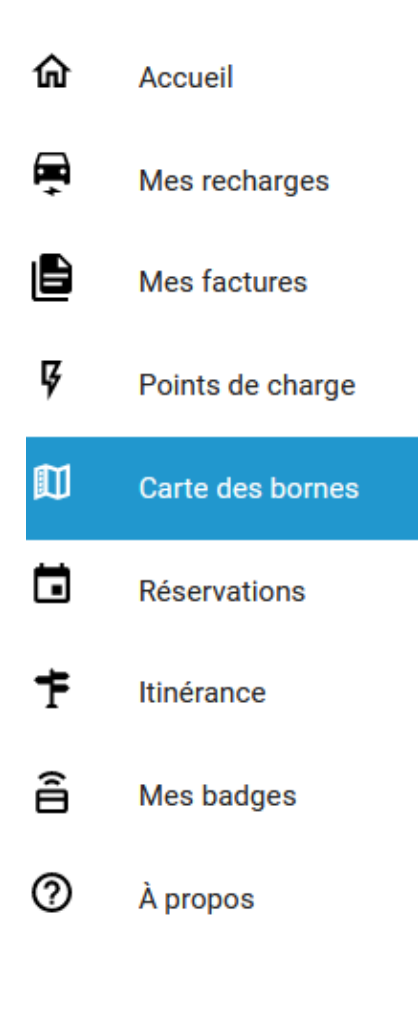

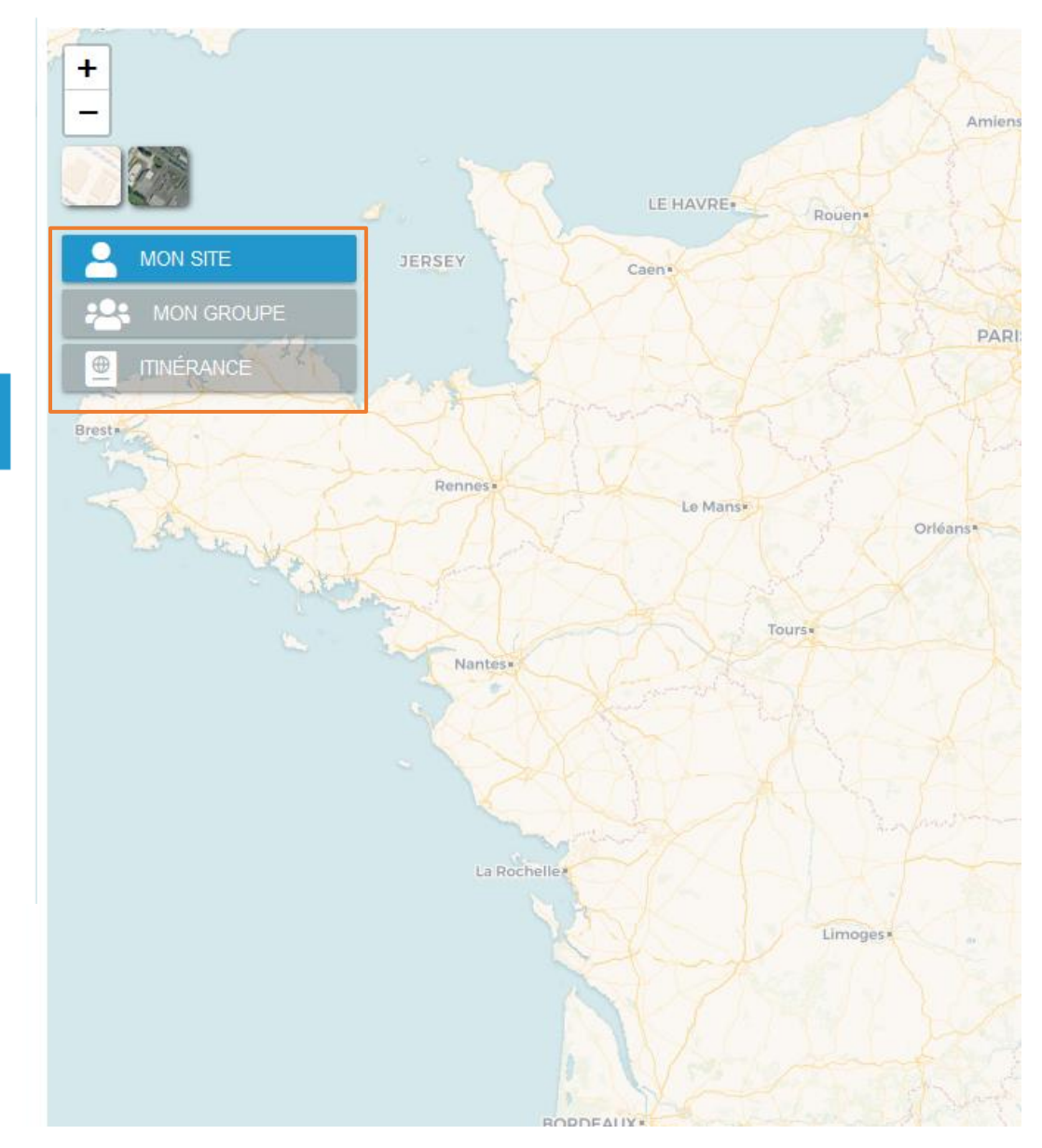

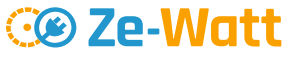

## POUR RÉGLER LES NOTIFICATIONS

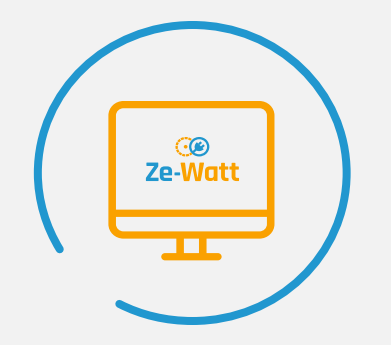

Je peux choisir mes paramètres de notification.

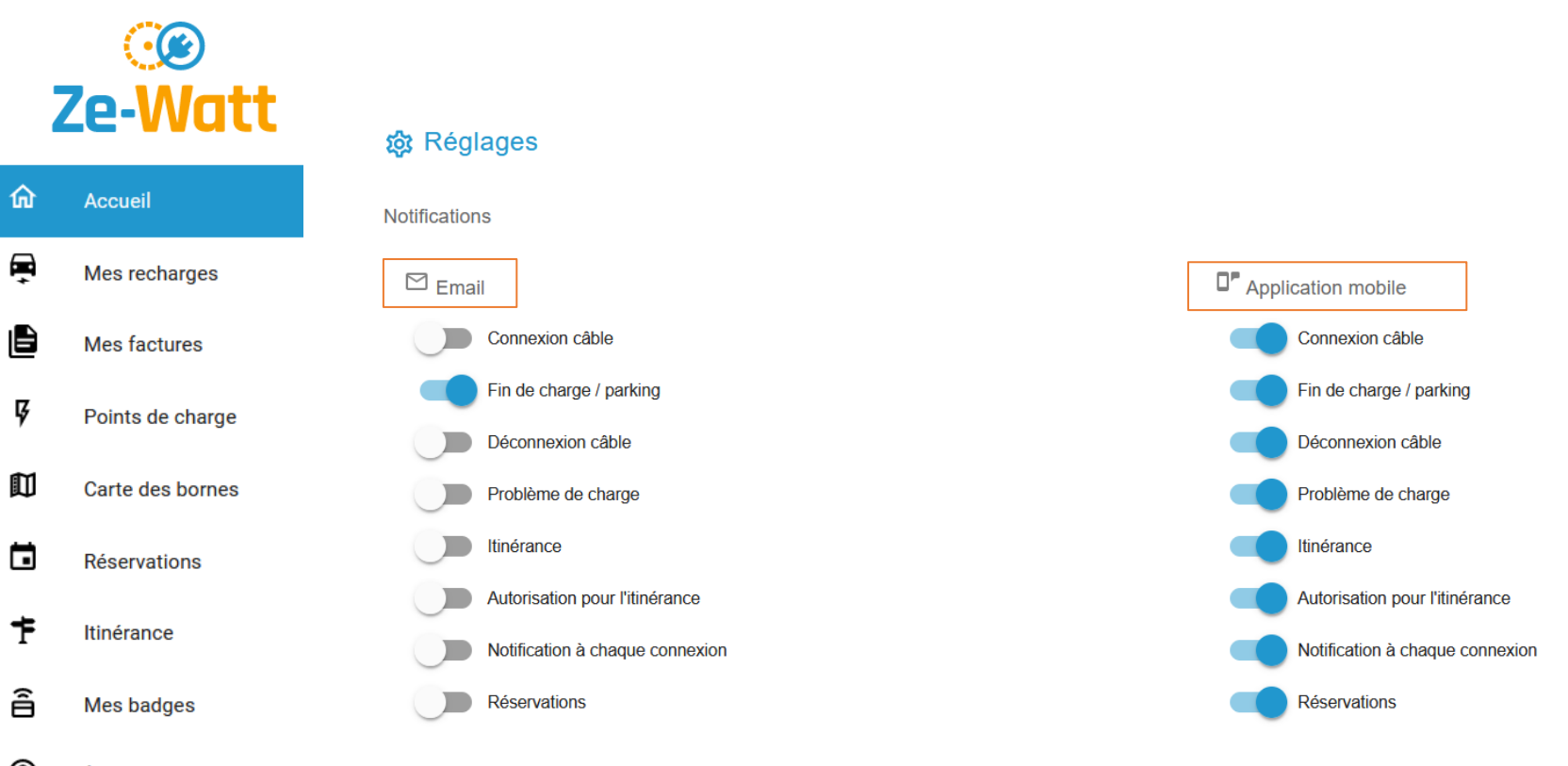

À propos

#### 🞯 Ze-Watt

## POUR GÉRER SON BADGE

Si les conditions de mon site le permettent, je peux commander un badge physique Ze-Watt.

En cas de perte d'un badge déjà paramétré, je peux le désactiver et commander un nouveau.

|   | ्छ<br>Ze-Watt    |                                                                      |                                                                                                    |                                                                                                    |                         |       |
|---|------------------|----------------------------------------------------------------------|----------------------------------------------------------------------------------------------------|----------------------------------------------------------------------------------------------------|-------------------------|-------|
| ሴ | Accueil          | 🔒 Mes bad                                                            | ges I                                                                                              |                                                                                                    |                         |       |
| Ē | Mes recharges    | En cas de perte ou<br><b>Les recharges sur</b><br>Une fois votre bad | de vol de vos badges, vous po<br>les bornes Ze-Watt pourront to<br>ge désactivé, vous aurez la pos | uvez les <b>désactiver</b> ou les <b>réactiver</b> depuis ce<br>vujours être lancées depuis l'application mobi<br>sibilité d'en commander un nouveau. | t écran.<br>i <b>le</b> |       |
| Ē | Mes factures     | Mes badge                                                            | es                                                                                                 |                                                                                                    |                         |       |
| Ŗ | Points de charge | 2                                                                    |                                                                                                    |                                                                                                    |                         | Actif |
|   | Carte des bornes |                                                                      | n° 040CC0A22A6D82                                                                                  | Cree le 26/01/2022                                                                                                    |                         | Adii  |
|   | Réservations     |                                                                      |                                                                                                    |                                                                                                    |                         |       |
| Ŧ | Itinérance       |                                                                      |                                                                                                    |                                                                                                    |                         |       |
| â | Mes badges       |                                                                      |                                                                                                    |                                                                                                    |                         |       |
| 0 | À propos         |                                                                      |                                                                                                    |                                                                                                    |                         |       |
|   |                  |                                                                      |                                                                                                    |                                                                                                    |                         |       |

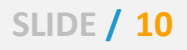

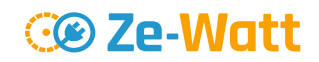

### FONCTIONNEMENT DES BORNES

POUR SE CHARGER

- Je branche le câble côté véhicule et côté borne.
- J'utilise le badge ou je scanne le QR
  code avec l'application pour
  démarrer la charge.

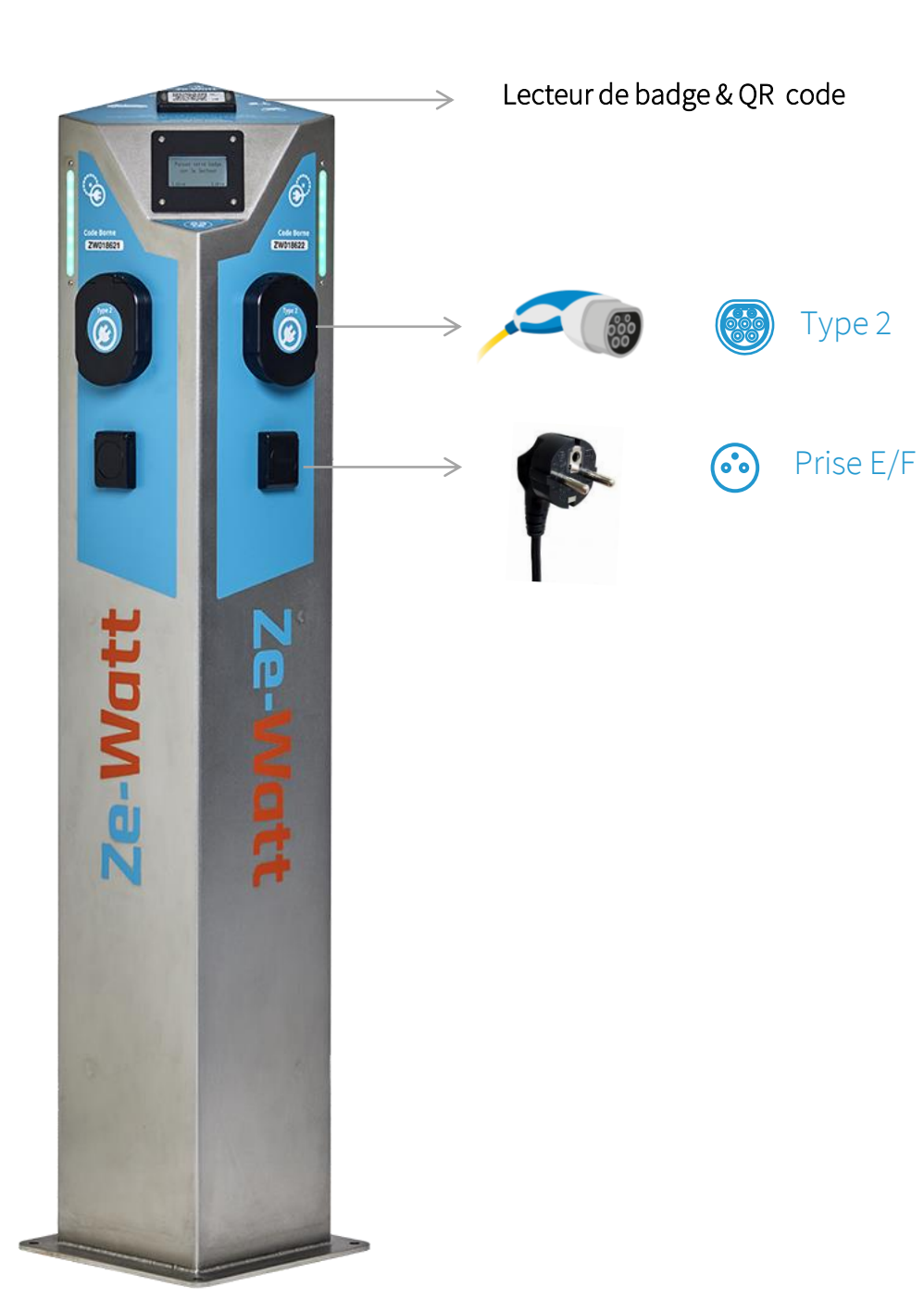

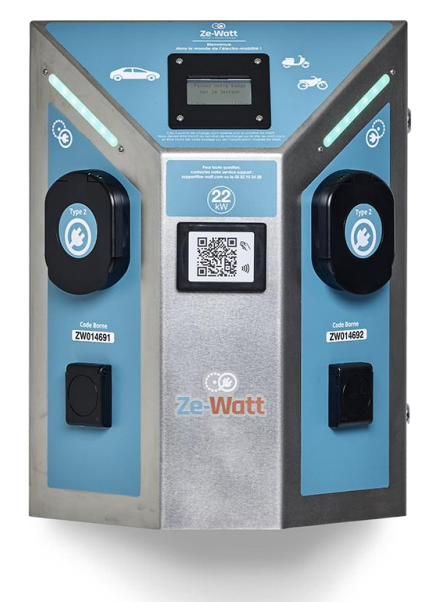

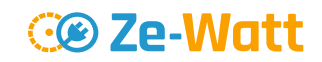

### FONCTIONNEMENT DES BORNES

- POUR ARRETER LA CHARGE
- J'arrête la charge depuis le véhicule, avec le badge ou bien avec l'application
- Ø Je déconnecte le câble.

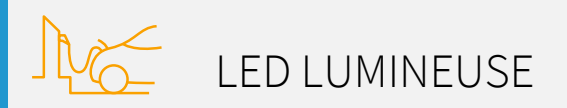

Vert  $\longrightarrow$  Disponible Bleu  $\longrightarrow$  Occupé Rouge  $\longrightarrow$  Hors service Jaune  $\longrightarrow$  Réservé

SLIDE / 12

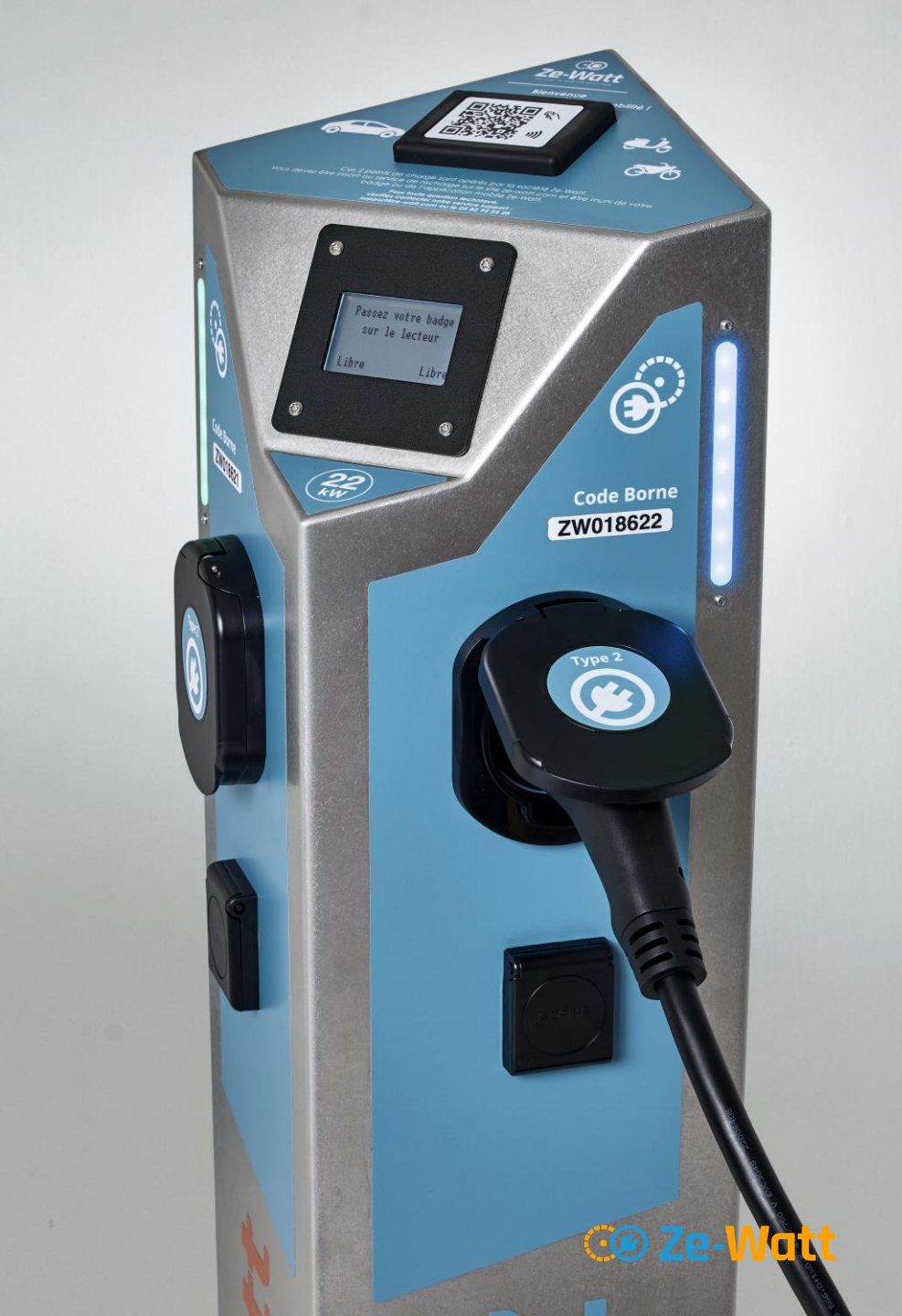

## TARIFICATION DU SERVICE DE RECHARGE

Pas d'abonnement ni de frais fixe pour la recharge sur votre lieu de travail

Facturation du service à l'utilisation
 Paiement au kWh : 0,384€ TTC /kWh

Facturation mensuelle payée par prélèvement SEPA

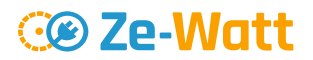

## OPTION D'ITINERANCE ZE-WATT

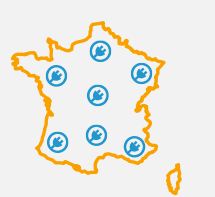

SLIDE / 14

Sur les bornes des reseaux tiers

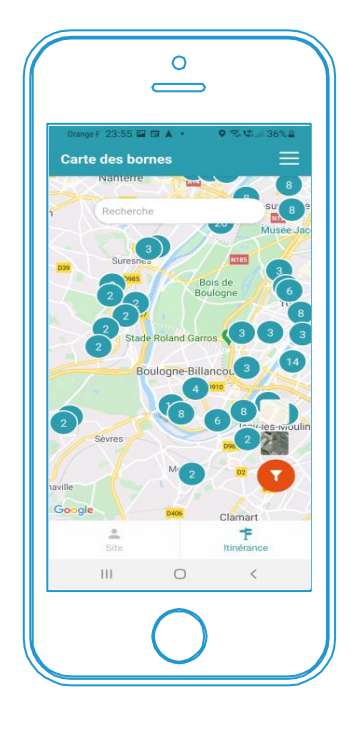

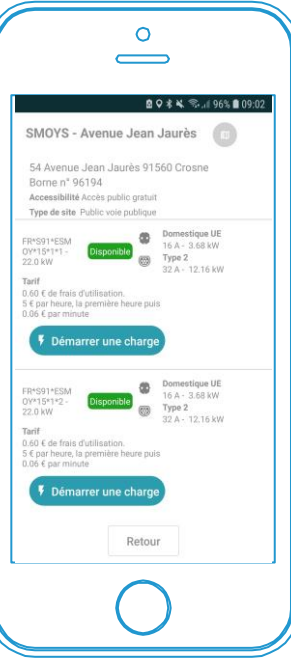

۲

Grâce à l'itinérance du badge ZE-WATT, vous pouvez vous charger en dehors du site sur 330 000 BORNES PUBLIQUES

#### COÛTS OPTION ITINÉRANCE :

- Un abonnement :
- Des frais par recharge : 60 C

2€TTC/MOIS

60 CTS € TTC/CHARGE

+ COÛT DE LA RECHARGE

**Cereatt** 

## POUR SOUSCRIRE A L'OPTION D'ITINERANCE ZE-WATT

#### J'ACTIVE L'OPTION DEPUIS MON ESPACE PERSONNEL

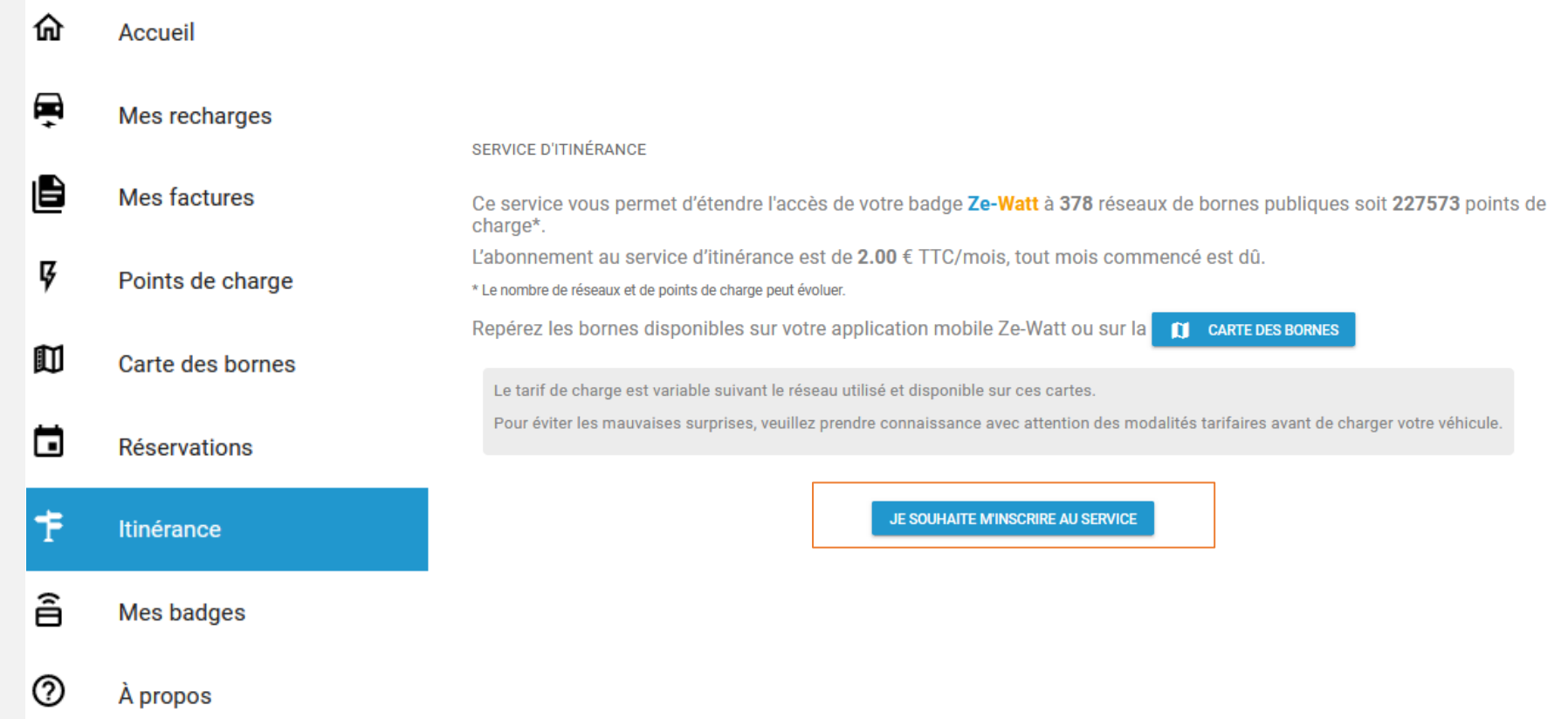

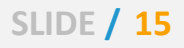

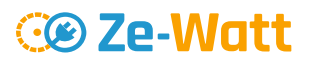

#### POUR CONTACTER ZE-WATT

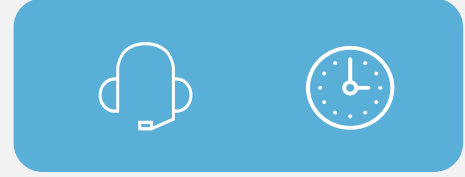

Nos services sont disponibles du lundi au vendredi.

#### Service client

Pour des questions sur votre compte :

service-clients@ze-watt.com

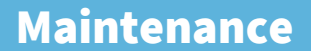

Pour signaler un souci sur une borne :

sav-maintenance@ze-watt.com

#### **Assistance Hotline**

Pour toute question sur un dysfonctionnement au moment de la charge sur une borne : 05.82.95.54.28

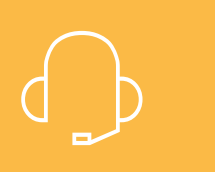

7j/7 – 24h/24

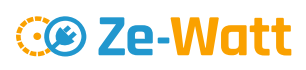

SLIDE / 16

# EN RÉSUMÉ

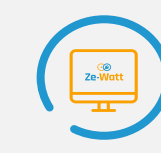

| ſ | · •              |
|---|------------------|
|   | CO<br>Ze-Watt    |
|   |                  |
|   |                  |
|   | William Printers |
| l | 0                |

Je télécharge l'app mobile.

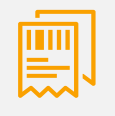

Je signe le mandat de prélèvement pour activer le compte et je souscris à l'offre d'itinérance si besoin.

Je commande le badge Ze-Watt si besoin.

Je me charge sur le parking de l'entreprise.

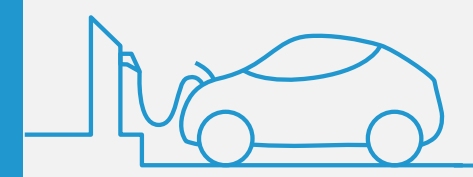

SLIDE / 17

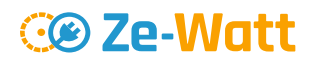

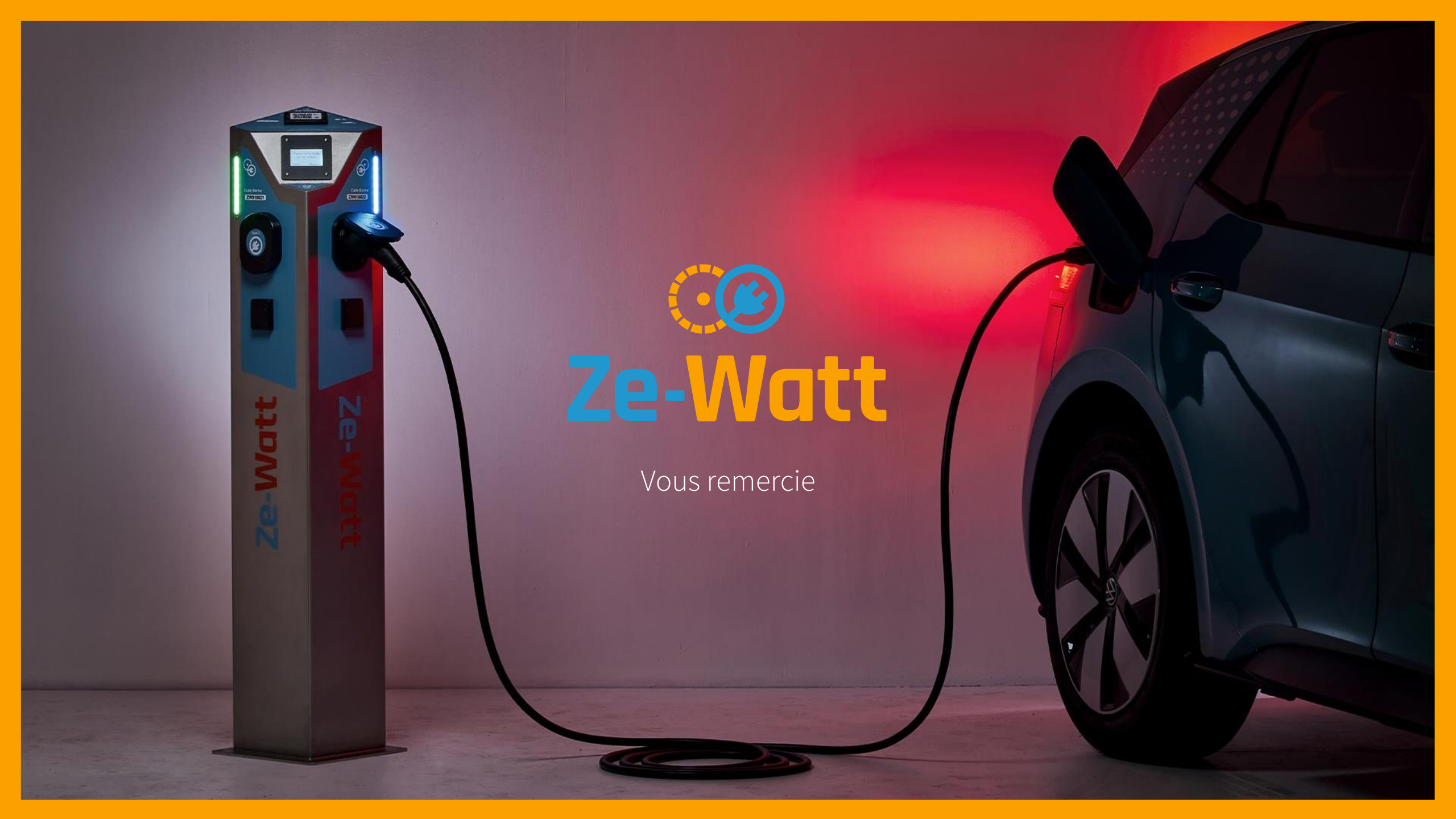